## 빠른 참조 가이드 공급업체 가이드 – 현지 언어 지원

배경: Jaggaer(PPG의 ePRO 응용프로그램 호스트)는 공급업체를 위한 수많은 도움말 동영상을 제공합니다. 이 동영상은 영어로 녹화되지만 시청자는 현지 언어로 자막을 추가할 수 있습니다. 이 가이드는 도움말 동영상을 볼 때 자막을 해당 언어로 보는 방법을 제공합니다. 여러분이 등록하고 포털을 사용할 때 도움이 될 동영상의 링크도 포함되어 있습니다.

## <u>유용한 교육 동영상</u>

| 농영상 링크                              | 설명                                                           |
|-------------------------------------|--------------------------------------------------------------|
| JI-SN-AV01: JAGGAER 간접 공급업체 네트워크 개요 | Jaggaer 네트워크의 기본 개요 및 공급업체가<br>사용하는 방법                       |
| JI-SN-AV03: 공급업체 네트워크 등록 시작하기       | 등록 프로세스 시작에 관한 지침                                            |
|                                     | 고객마다 등록이 어떻게 다른지 설명(PPG에는                                    |
| <u>JI-SN-AV04: 고객별 등록 완료</u>        | 특정 요구 사항이 있음)                                                |
| <u>JI-SN-AV05: 공급업체 포털 탐색하기</u>     | 공급업체 포털을 통해 사용할 수 있는 주요<br>기능을 강조합니다. PPG와 상호 작용하는<br>방법입니다. |
| <u>JI-SN-AV06: 네트워크 프로필 관리</u>      | 알림 설정, 사용자 추가, 사용자 권한 할당                                     |
| <u>JI-SN-AV18: 판매 주문에서 송장 생성</u>    | 구매 발주서/판매 주문에서 송장을 생성하는<br>프로세스를 설명                          |
| JI-SN-AV19: 송장 관리                   | PPG에 제출된 송장 상태 확인                                            |

## Jaggaer 교육 동영상에 다른 언어 자막을 추가하는 방법은 무엇입니까?

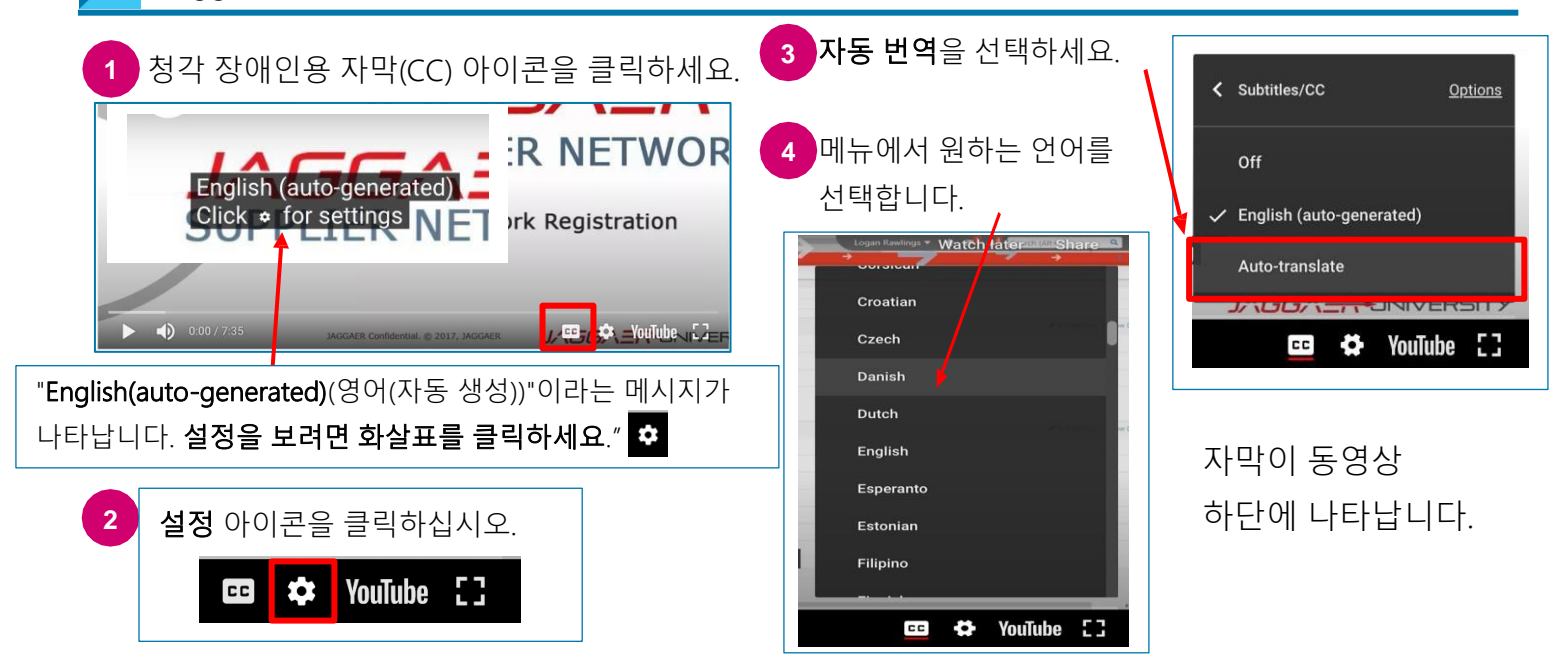